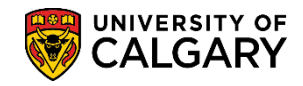

# Change of Program Student Assessment Query

SA - Admissions

The following job aid explains how to run a query for Change of Program Student Assessment using different program statuses:

- AC Active (Admitted/Matriculated)
- AD Admitted
- AP Applicant
- CN Cancelled
- WT Waitlisted

This query will provide information on the status of change of program students to enable faculties to track students through the various stages.

- Click the **Reporting Tools** link.
   ▶ Reporting Tools
- 2. Click the **Query** link.
- 3. Click the **Query Viewer** link.
- 4. Two queries have been created for Change of Program. To narrow the search results for these two queries enter **ucad\_cop\_st** into the **Search By Required** field and press **Enter** or **Search**. **Tip:** It is recommended to add these two queries to your favorites. Click on **Favorite** to Add to Favorites.

| idery viewer                                                                                      |                                                                  |                                |                              |                        |                                   |                                                                     |                                    |                                 |
|---------------------------------------------------------------------------------------------------|------------------------------------------------------------------|--------------------------------|------------------------------|------------------------|-----------------------------------|---------------------------------------------------------------------|------------------------------------|---------------------------------|
| nter any information you have and click Search<br>*Search By Query Name<br>Search Advanced Search | h. Leave fields blank for a list of all v<br>begins with (<br>ch | UCAD_                          | _COP_ST                      |                        |                                   | x                                                                   |                                    |                                 |
| *Folder View - All Folders                                                                        | ~                                                                |                                |                              |                        |                                   |                                                                     |                                    |                                 |
| *Folder View - All Folders<br>Query                                                               | - V<br>Person                                                    | alize   Fir                    | nd   View All   [코           | )   🔜                  | First                             | 3 1-2 0                                                             | f 2 🕑 Last                         |                                 |
| *Folder View - All Folders<br>Query<br>Query Name                                                 | Person                                                           | alize   Fir<br>Owner           | nd   View All   🗖<br>Folder  | Run to                 | First<br>Run to<br>Excel          | 1-2 o<br>Run to<br>XML                                              | f 2 🕑 Last<br>Schedule             | Add to<br>Favorites             |
| *Folder View - All Folders<br>Query<br>Query Name<br>UCAD_COP_STUDENTS_ASSESS_INFO                | Person Description COP students assessment info                  | alize   Fir<br>Owner<br>Public | nd   View All   년코<br>Folder | Run to<br>HTML<br>HTML | First<br>Run to<br>Excel<br>Excel | <ul> <li>1-2 o</li> <li>Run to</li> <li>XML</li> <li>XML</li> </ul> | f 2 🕑 Last<br>Schedule<br>Schedule | Add to<br>Favorites<br>Favorite |

### Change of Program Student Assessment Query

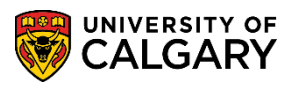

SA - Admissions

 Two queries display: UCAD\_COP\_STUDENTS\_ASSESS\_INFO (COP students assessment info) and UCAD\_COP\_STUDENTS\_BLANK\_GRADES (COP students with blank grades).

We will run the query for **COP Students Assessment info**. Click the **HTML** link. **HTML** 

- Enter the institution name (ucalg) or use the Look up tool. Click the Look up Institution button. Click the UCALG link.
- Enter the Academic Career (UGRD) or use the Look up tool. Click the Look up Acad Career button and click the Undergrad link.
   Undergrad
- Enter the App Centre (COP) or use the Look up tool. Click the Look up App Centre button. Click the COP link.
- 9. Enter the desired Admit Term or use the Look up tool. Click the **Look up Admit Term** button. You may enter it directly or click on the term (e.g. 2157 or Fall 2015).
- Click the GPA Type list. Early GPA and Final GPA display. For this example select Early GPA. Click the Early GPA list item.
   Early GPA
- 11. Click the **Look up Prog Status** button. Five program status display:

AC = Active (admitted/matriculated) AD = Admitted AP = Applicant CN = Cancelled WT = Waitlisted

For this example select AC for Active (admitted/matriculated). Click the AC link.

- Click the Look up Acad Prog button. Select the applicable academic program. For example HABCH (Haskayne Schl of Business Bach). Click the HABCH link.
   HABCH
- 13. If desired, select the applicable Degree Plan. Click the **Look up Degree Plan** button and select the desired Degree Plan (e.g. Click the **BCOMM-DEG** link).

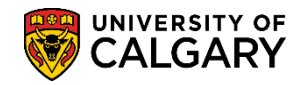

# Change of Program Student Assessment Query

SA - Admissions

- Further search criteria can include a specific primary plan.
   Click the Look up Primary Plan button and select a specific plan if desired.
- 15. Click the **Look up Admit Type** button.
- 16. If desired, select the applicable **CF** type.
- 17. Once the query search criteria are entered press **Enter** or **View Results**.

| UCAD_COP_STUDENTS_ASSESS_INFO - COP students assessment info                               |
|--------------------------------------------------------------------------------------------|
| Institution: UCALG                                                                         |
| Acad Career: UGRD                                                                          |
| App Centre: COP                                                                            |
| Admit Term: 2157 🔍                                                                         |
| GPA Type: Early GPA 🗸                                                                      |
| Prog Status: AC                                                                            |
| Acad Prog: HABCH                                                                           |
| Degree Plan: BCOMM-DEG                                                                     |
| Primary Plan:                                                                              |
| Admit Type:                                                                                |
| View Results                                                                               |
| EMPLID Name Appl Prog<br>Nbr Nbr Program Degree Primary Plan Joint Prog Status Action Real |

Click the View Results button.

View Results

# Change of Program Student Assessment Query

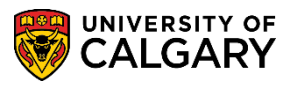

SA - Admissions

18. A grid of information displays based on the query search results. **Note:** for FOIP reasons some information has been removed in this document. If desired this information can be downloaded into Excel.

| View All First 🕢 1-48 of 48 🕟 Last |        |      |          |             |         |               |                 |               |      |        |        |        |               |              |                        |                | First         | 0 1-4 | 8 of 4    | 18 🕟  | Last |
|------------------------------------|--------|------|----------|-------------|---------|---------------|-----------------|---------------|------|--------|--------|--------|---------------|--------------|------------------------|----------------|---------------|-------|-----------|-------|------|
|                                    | EMPLID | Name | Appl Nbr | Prog<br>Nbr | Program | Degree        | Primary<br>Plan | Joint<br>Prog | Туре | Status | Action | Reason | Srvice<br>Ind | EA<br>Status | Final<br>Adm<br>Status | Eval<br>Status | Eval<br>Descr | GPA   | HS<br>Avg | Units | Req  |
| 1                                  |        |      |          | 0           | НАВСН   | BCOMM-<br>DEG | FNCE-<br>MAJ    | N             | CF3  | AC     | MATR   |        |               |              |                        |                |               |       |           |       |      |
| 2                                  |        |      |          | 0           | HABCH   | BCOMM-<br>DEG | RMIF-<br>MAJ    | N             | CF3  | AC     | MATR   |        |               |              |                        |                |               |       |           |       |      |
| 3                                  |        |      |          | 1           | HABCH   | BCOMM-<br>DEG | ACCT-<br>MAJ    | Y             | CF3  | AC     | MATR   |        |               |              |                        |                |               |       |           |       |      |
| 4                                  |        |      |          | 0           | HABCH   | BCOMM-<br>DEG | ENTI-<br>MAJ    | N             | CF3  | AC     | MATR   |        |               |              |                        |                |               |       |           |       |      |
| 5                                  |        |      |          | 0           | HABCH   | BCOMM-<br>DEG | FNCE-<br>MAJ    | N             | CF3  | AC     | MATR   |        |               |              |                        |                |               |       |           |       |      |
| 6                                  |        |      |          | 1           | HABCH   | BCOMM-<br>DEG | GENL-<br>MAJ    | N             | CF3  | AC     | MATR   |        |               |              |                        |                |               |       |           |       |      |
| 7                                  |        |      |          | 2           | HABCH   | BCOMM-<br>DEG | ACCT-<br>MAJ    | Y             | CF3  | AC     | MATR   |        |               |              |                        |                |               |       |           |       |      |
| 3                                  |        |      |          | 0           | HABCH   | BCOMM-<br>DEG | OPMA-<br>MAJ    | N             | CF3  | AC     | MATR   |        |               |              |                        |                |               |       |           |       |      |
| 9                                  |        |      |          | 0           | HABCH   | BCOMM-<br>DEG | ACCT-<br>MAJ    | N             | CF3  | AC     | MATR   |        |               |              |                        |                |               |       |           |       |      |
| 10                                 |        |      |          | 0           | HABCH   | BCOMM-<br>DEG | ACCT-<br>MAJ    | N             | CF3  | AC     | MATR   |        |               |              |                        |                |               |       |           |       |      |
| 11                                 |        |      |          | 0           | HABCH   | BCOMM-<br>DEG | FNCE-<br>MAJ    | N             | CF3  | AC     | MATR   |        |               |              |                        |                |               |       |           |       |      |
| 12                                 |        |      |          | _ 2         | HABCH   | BCOMM-        | ACCT-           | N             | CF3  | AC     | MATR   |        |               |              | _                      |                |               | _     |           |       | _    |

For the corresponding online learning, consult the Student and Enrolment Services, Student Administration (PeopleSoft Campus Solutions) training website.

#### End of Procedure